## BẢO HIỂM XÃ HỘI VIỆT NAMCỘNG HOÀ XÃ HỘI CHỦ NGHĨA VIỆT NAMDộc lập - Tự do - Hạnh phúc

Số: /BHXH-CNTT V/v hướng dẫn thực hiện xem lịch sử KCB bằng việc xác thực qua tin nhắn OTP

Hà Nội, ngày tháng năm 2019

Kính gửi: Bảo hiểm xã hội các tỉnh, thành phố trực thuộc trung ương.

Thực hiện Thông tư số 48/2017/TT-BYT ngày 28/12/2017 của Bộ Y tế về việc quy định trích chuyển dữ liệu điện tử trong quản lý và thanh toán chi phí khám bệnh, chữa bệnh bảo hiểm y tế, Bảo hiểm xã hội (BHXH) Việt Nam có trách nhiệm đảm bảo bảo mật, an toàn, an ninh của cơ sở dữ liệu thông tin thẻ bảo hiểm y tế và dữ liệu điện tử của người khám bệnh, chữa bệnh (KCB) bảo hiểm y tế đã được chuyển lên Cổng tiếp nhận dữ liệu Hệ thống thông tin giám định bảo hiểm y tế, BHXH Việt Nam đã có công văn số 1090/QĐ-BHXH ngày 05/4/2019 về việc bảo mật thông tin của người sử dụng và công văn số 1130/BHXH-CNTT ngày 10/4/2019 về việc cung cấp danh sách cán bộ được phân quyền xem dữ liệu lịch sử KCB.

Cán bộ sau khi được phân quyền xem dữ liệu lịch sử KCB trên Cổng tiếp nhận dữ liệu Hệ thống thông tin giám định bảo hiểm y tế sẽ được nhận được tin nhắn thông báo tới số điện thoại đã đăng ký với cơ quan BHXH. Nội dung tin nhắn: "Bạn đã được cấp quyền xem lịch sử KCB trên Cổng tiếp nhận Hệ thống thông tin giám định BHYT".

BHXH Việt Nam đề nghị Giám đốc BHXH các tỉnh, thành phố trực thuộc trung ương phối hợp, hướng dẫn các cơ sở KCB thuộc địa bàn thực hiện xem lịch sử KCB bằng việc xác thực qua tin nhắn OTP theo hướng dẫn tại Phụ lục gửi kèm theo công văn.

## Nơi nhận:

- Như trên;
- Bộ Y tế;
- Tổng Giám đốc (để b/c);
- Các đơn vị: CSYT, GĐB, GĐN, TT;
- Lưu: VT, CNTT.

## KT. TỔNG GIÁM ĐỐC PHÓ TỔNG GIÁM ĐỐC

Phạm Lương Sơn

## PHŲ LŲC

(Gửi kèm theo công văn số /BHXH-CNTT ngày /4/2019 của BHXH Việt Nam)

**Bước 1.** Truy cập Cổng tiếp nhận dữ liệu Hệ thống thông tin giám định BHYT (<u>https://gdbhyt.baohiemxahoi.gov.vn</u>) với user và mật khẩu đã được BHXH Việt Nam cấp.

**Bước 2.** Chọn **Thông tuyến Khám chữa bệnh\Quản lý thông tuyến** để tra cứu thông tin của người tham gia bảo hiểm y tế.

**Bước 3**. Để xem lịch sử KCB của người tham gia bảo hiểm y tế, cán bộ sử dụng nhập mã số bảo hiểm xã hội của mình vào ô **Mã BHXH**.

| — Thông<br>Mã Q                                             | g Tin Người Bệnh                                                                                                    | Mã thẻ                                                                                                    | HC40105084005                                                                                     | ł                                                                                    | Họ tên : TRÂN THỊ THI                                                                 | U HIÊN Ngây sinh :                                                                                                    | 1981                                                                       |                                                                           | Q 🔳                                                                      |
|-------------------------------------------------------------|----------------------------------------------------------------------------------------------------|----------------------------------------------------------------------------------------------------|---------------------------------------------------------------------------------------------------|--------------------------------------------------------------------------------------|---------------------------------------------------------------------------------------|----------------------------------------------------------------------------------------------------|----------------------------------------------------------------------------|---------------------------------------------------------------------------|--------------------------------------------------------------------------|
| — Thông<br>Mã B                                             | g Tin Người Tra Cứu(dùn<br>BHXH:                                                                                                | ı trong trường hợp tra cứu lịch sủ                                                                                        | r kcb)                                                                                            |                                                                                      |                                                                                       |                                                                                                    |                                                                            |                                                                           |                                                                          |
| ÔNG BÁ                                                      | AU                                                                                                    |                                                                                                    |                                                                                                   |                                                                                      |                                                                                       |                                                                                                    |                                                                            |                                                                           |                                                                          |
| ÔNG BÁ<br>hông<br>1/12/2<br>1007,<br>H SỨ K                 | I báo: Thẻ còn gi<br>2017; Thời điểm<br>tên cơ sở KCBE                                                                          | á trị sử dụng! Họ tên:<br>đủ 5 năm liên tục: 01/<br>Đ: Bệnh viện E                                                        | Trần Thị Thu Hiền,<br>01/2015).Chủ thể đ                                                          | , Ngày sinh: 14<br>lã được cấp mà                                                    | /07/1981, Giới<br>ã thẻ mới : HC4                                                     | tính : Nữ! (ĐC: Bệnh Viện E<br>4010110120698.Hạn thể từ                                                                                      | ; Nơi KCBBĐ: 01<br>01/01/2019 đến 31                                       | 007; Hạn thẻ: \<br>//12/2019,mã c                                         | 01/01/2017 -<br>ơ sở KCBBĐ:                                              |
| NG BÁ<br>hông<br>1/12/2<br>1007,<br>I SỬ K                  | J báo: Thẻ còn gi<br>2017; Thời điểm<br>tên cơ sở KCBE<br>KHÁM CHỮA BỆNH–<br>Mã thẻ BHYT                                        | á trị sử dụng! Họ tên:<br>đủ 5 năm liên tục: 01//<br>Đ: Bệnh viện E<br>Ho và tên                                          | Trần Thị Thu Hiền,<br>01/2015).Chủ thẻ đ<br>                                                      | , Ngày sinh: 14<br>lã được cấp má<br>Ngày ra viện                                    | /07/1981, Giới<br>ã thẻ mới : HC4<br>Khoa/Phòng                                       | tính : Nữ! (ĐC: Bệnh Viện E<br>4010110120698.Hạn thẻ từ<br>Cơ sở KCB                                                                         | ;; Nơi KCBBĐ: 01<br>01/01/2019 đến 31<br>Kết quả điều trị                  | 007; Hạn thẻ:  <br> /12/2019,mã c<br>Lý do VV                             | 01/01/2017 -<br>oʻsoʻKCBBĐ:<br>Tinh trang ra viện                        |
| NG B/<br>nông<br>1/12/2<br>1007,<br>1 Sử K<br>STT           | I báo: Thẻ còn gi<br>2017; Thời điểm<br>tên cơ sở KCBE<br>KHÁM CHỮA BỆNH–<br>Mà thẻ BHYT<br>HC4010508400                        | á trị sử dụng! Họ tên:<br>đủ 5 năm liên tục: 01/<br>Đ: Bệnh viện E<br>Ho và lên<br>Trần Thi Thu Hiện                      | Trần Thị Thu Hiển,<br>01/2015).Chủ thẻ đ<br>Ngày vào viện<br>10/03/2019 10.09                     | , Ngày sinh: 14.<br>lã được cấp má<br>Ngày ra viện<br>18/03/2019 10:14               | /07/1981, Giới<br>ă thẻ mới : HC4<br>Khoa/Phòng<br>Khoa Khám bệnh                     | tính : Nữ! (ĐC: Bệnh Viện E<br>4010110120698.Hạn thể từ<br>Cơ sở KCB<br>Bénh viện đa khoa huyện Quốc Cai                                     | ;; Nơi KCBBĐ: 01<br>01/01/2019 đến 31<br>Kết quả điều trị<br>Khôi          | 007; Hạn thẻ:  <br>//12/2019,mã c<br>Lý do VV<br>Trái Iuyến               | 01/01/2017 -<br>or sở KCBBĐ:<br>Tình trang ra viện<br>Ra viện            |
| NG BA<br>nông<br>1/12/2<br>1007,<br>I SỬ K<br>STT<br>1<br>2 | AU<br>J báo: Thẻ còn gi<br>2017; Thời điểm<br>(tến cơ sở KCBE<br>KHÁM CHỮA BỆNH-<br>Mà thẻ BHYT<br>HC4010508400<br>HC4010508400 | á trị sử dụng! Họ tên:<br>đủ 5 năm liên tục: 01/<br>Đ: Bệnh viện E<br>Ho và tên<br>Trần Thị Thu Hiền<br>Trần Thị Thu Hiền | Trần Thị Thu Hiền,<br>01/2015).Chủ thể đ<br>Ngày vào viện<br>10/03/2019 10.09<br>11/03/2019 09:25 | Ngày sinh: 14<br>được cấp mả<br>Ngày ra viện<br>16/03/2019 10:14<br>16/03/2019 09:30 | /07/1981, Giới :<br>ă thẻ mới : HC-<br>Khoa/Phòng<br>Khoa Khám bệnh<br>Khoa Khám bệnh | tính : Nữ! (ĐC: Bệnh Viện E<br>4010110120698.Hạn thể từ<br>Cơ sở KCB<br>Bệnh viện đa khoa huyện Quốc Qai<br>Bệnh viện đa khoa huyện Quốc Qai | :; Nori KCBBĐ: 01<br>01/01/2019 đến 31<br>Kôi quả điều trị<br>Khôi<br>Khôi | 007; Hạn thẻ: \<br>//12/2019,mã c<br>Lý do VV<br>Trái tuyến<br>Trái tuyến | 01/01/2017 -<br>oʻ sở KCBBĐ:<br>Tinh trang ra viện<br>Ra viện<br>Ra viện |

**Bước 4.** Chọn nút Lấy OTP và chờ tin nhắn có mã OTP được gửi đến số điện thoại mà cán bộ sử dụng đã đăng ký với cơ quan BHXH.

**Bước 5**. Điền mã số xác nhận OTP trong tin nhắn nhận được để xem lịch sử KCB.

*Lưu ý:* Nếu trong vòng 30 phút người dùng không thực hiện tra cứu thì mã OTP sẽ hết hiệu lực và phải tiến hành lấy lại mã OTP.